# **Citrix Receiver**

User Guide

| Page | Contents                                                                     |
|------|------------------------------------------------------------------------------|
| 1    | System Requirements                                                          |
| 2    | Uninstall Older Versions of Citrix Online Plugin / XenApp Hosted Apps Client |
| 2    | Install Citrix Receiver on Windows                                           |
| 3    | Configure Citrix Receiver on Windows                                         |
| 5    | Install Citrix Receiver on Mac                                               |
| 5    | Configure Citrix Receiver on Mac                                             |
| 6    | Access Applications from Citrix Receiver                                     |
| 7    | Install Citrix Receiver for Apple iOS device                                 |

## **System Requirements**

#### **Operating Systems**

- o Windows 8, 32-bit and 64-bit editions (including Embedded Edition)
- o Windows 7, 32-bit and 64-bit editions (including Embedded Edition)
- Windows XP Professional SP3, 32-bit edition, and Windows XP Professional SP2, 64-bit edition (including Embedded Edition)
- o Windows Vista, 32-bit and 64-bit editions
- o Mac OS
- o Android
- Apple Mobile Devices

#### Browser

- o Internet Explorer
- Mozilla Firefox
- o Google Chrome 21 or 20

#### Software

o Uninstall any older version of Citrix Plugin (Not Receiver)

#### Hardware

- VGA or SVGA video adapter with color monitor
- For network connections to the server farm, a network interface card (NIC) and the appropriate network transport software

## Uninstall Older Versions of Citrix Online Plugin / XenApp Hosted Apps Client

**Note:** In order for Citrix Receiver to function properly on your computer, any previous version of Citrix Online Plug-In must be uninstalled and removed prior to installing Citrix Receiver. Please follow the instructions provided below to uninstall.

- 1. Check if the Citrix Web Client is installed and uninstall if it is.
  - a. Click Start, Open Control Panel, and select Add or Remove Programs
  - b. Locate the Citrix Online Plug-In Web

| 🐞 Add or Ren                  | nove Programs                                           |                       |               |                |
|-------------------------------|---------------------------------------------------------|-----------------------|---------------|----------------|
| 5                             | Currently installed programs:                           | Show up <u>d</u> ates | Sort by: Name | •              |
| Change or<br>Remove           | Avidemux 2.3                                            |                       | Size          | 33.3 IMB       |
| Programs                      | BlackBerry Desktop Software 4.5                         |                       | Size          | 0.04MB         |
| <b>2</b> 5                    | 😻 Bonjour                                               |                       | Size          | 0.76MB         |
| Add Now                       | 💐 Centra Client                                         |                       | Size          | 31.92MB        |
| Programs                      | 😰 Citrix online plug-in - web                           |                       | Size          | <u>16.12MB</u> |
| <b>1</b>                      | Click here for support information.                     |                       | Used          | <u>rarely</u>  |
| <b>1</b>                      |                                                         |                       | Last Used On  | 7/27/2011      |
| Add/Remove<br><u>W</u> indows | To remove this program from your computer, dick Remove. |                       |               | Remove         |
| components                    | 💰 ColorPic                                              |                       | Size          | 0.43MB         |
|                               | Compatibility Pack for the 2007 Office system           |                       | Size          | 63.02MB        |
| Set Program<br>Access and     | Ronexant 20561 SmartAudio HD                            |                       | Size          | 0.98MB         |

- c. If it exists, click the **Remove** button and follow the prompts to remove the application. Reboot your computer when prompted.
- 2. Continue to the Installation Instructions below to install Citrix Receiver.

## Install Citrix Receiver on Windows

1. Click the below link to download the latest Citrix Receiver.

#### http://receiver.citrix.com

2. Click Run

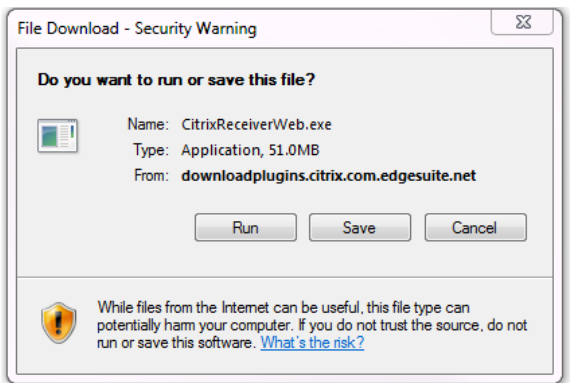

#### 3. Click Yes

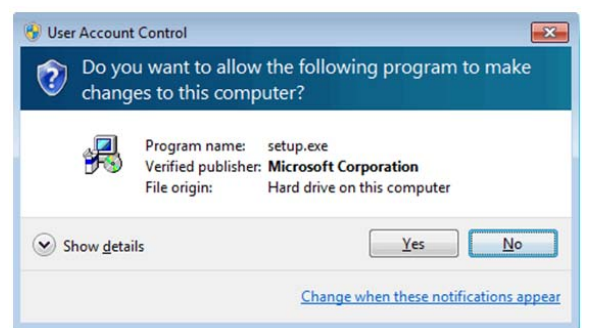

4. Click OK.

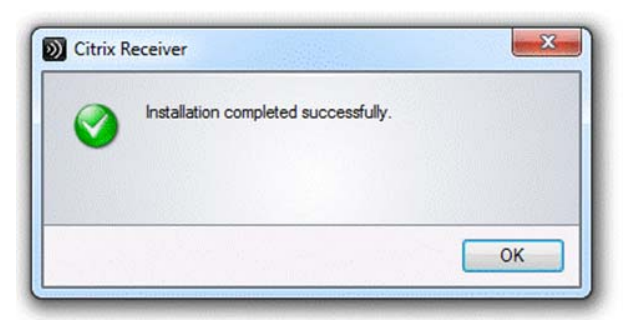

5. From your browser, go to <u>https://store.pvhmc.org</u>.

| PIHIAC Access Geteway *                       |                                                                      |     |
|-----------------------------------------------|----------------------------------------------------------------------|-----|
| ← → C 🔒 https://store.pvhmc.org/vpr/index.htm |                                                                      | 수 🚅 |
|                                               |                                                                      | •   |
|                                               |                                                                      |     |
|                                               |                                                                      |     |
|                                               |                                                                      |     |
|                                               |                                                                      |     |
|                                               |                                                                      |     |
|                                               |                                                                      |     |
|                                               |                                                                      |     |
| FOMONA VALLEY HOSPITAL                        | Please log on                                                        |     |
|                                               | Username                                                             |     |
|                                               | Pesword                                                              |     |
|                                               | Leg On                                                               |     |
|                                               |                                                                      |     |
|                                               | If you are unable to connect to Citrix and need immediate assistance |     |
|                                               | please contact the Service Desk at 1-909-665-9688.                   |     |
|                                               |                                                                      |     |
|                                               |                                                                      |     |
|                                               |                                                                      |     |
|                                               |                                                                      |     |
|                                               |                                                                      |     |
|                                               |                                                                      |     |
|                                               | Phenefacture Pertal                                                  |     |
| 4                                             |                                                                      | 1.6 |

6. Login to access your PVHMC Applications / Desktop

# **Configure Citrix Receiver on Windows**

1. After installing Citrix Receiver and restarting the system. Citrix Receiver window box will appear to **Add Account**.

2. On the empty field type in, "store.pvhmc.org"

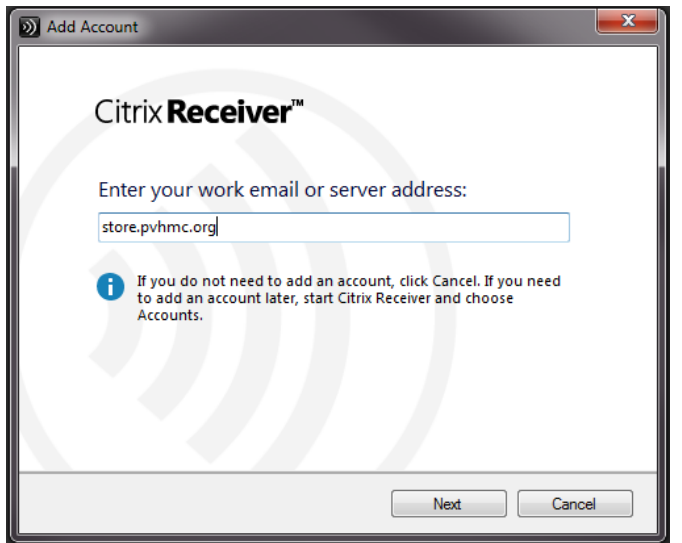

- 3. When the prompted for credentials yype in your Username and Password
- 4. Citrix Receiver will prompt to optimize access to "Store."
- 5. Click **Yes** to make changes to the Citrix Receiver. This allows access to applications published by Pomona Valley Hospital Medical Center.

| D Add Account                                                                                                    | <b>x</b> |
|----------------------------------------------------------------------------------------------------|----------|
| Citrix <b>Receiver</b> ™                                                                                                    |          |
| Do you want to allow Citrix Receiver to make chan<br>to your computer to optimize access to "Store"?<br>View details of this download                                                                                                    | nges     |
| <ul> <li>Adding this account will:</li> <li>Allow you to access applications published by pomona valley hospital medical center</li> <li>Allow the administrator for pomona valley hospital medical center to add software to this machine</li> </ul> | ▲<br>E   |
| Yes                                                                                                    | Cancel   |

6. Once download is complete, click **Finish**.

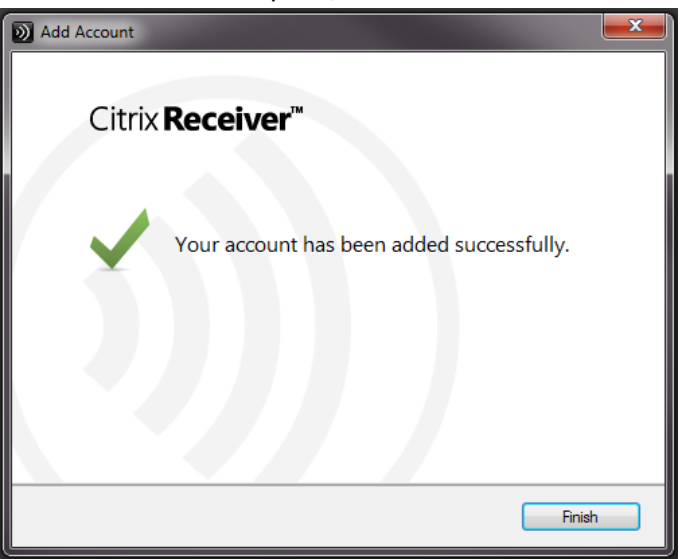

### **Install Citrix Receiver on Mac**

#### Download Citrix Receiver

http://receiver.citrix.com

- 1. Download the .dmg file for the version of Receiver you want to install from the Citrix Web site and open it. This runs the Disk Utility program, which mounts the file as a disk image accessible from your Macintosh desktop.
- 2. On the Introduction page, click **Continue**.
- 3. On the License page, click **Continue**.
- 4. Click **Agree** to accept the terms of the License Agreement.
- 5. On the Installation Type page, click Install.
- 6. Enter the administrator account details for the device on which you are installing Receiver and click OK.

## **Configure Citrix Receiver on Mac**

- 1. After installing Citrix Receiver on the Mac. Citrix Receiver window will appear, requesting to "Enter your work email or server address:"
- 2. Type in, "store.pvhmc.org"

| store.pv         | mc.org                                                  |                                                          |
|------------------|---------------------------------------------------------|----------------------------------------------------------|
| IT mig<br>In tha | t not have configured acc<br>case, enter the server URI | count setup using your email addre:<br>L provided by IT. |
|                  |                                                         |                                                          |
|                  |                                                         |                                                          |
|                  |                                                         |                                                          |
|                  |                                                         |                                                          |

- 3. Click Next
- 4. Enter in your Windows Username and Password.

| User name: | username      |
|------------|---------------|
| Password:  |               |
|            | Cancel Log On |

5. Click on Log On.

6. Citrix Receiver will prompt if you want to make changes to optimize access to "Store"

| Do you want to allow Citrix Receiver to make changes to<br>your computer to optimize access to "Store"?             |
|----------------------------------------------------------------------------------------------------|
| Adding this account will:<br>Allow you to access applications published by Pomona Valley<br>Hospital Medical Center |
| Cancel Yes                                                                                                    |

- 7. Click Yes.
- 8. Complete, Store (Primary) account will now display Citrix Receiver.

| 00           | 0                                            |                     |                 | Accounts         |               |             |     |
|--------------|----------------------------------------------|---------------------|-----------------|------------------|---------------|-------------|-----|
| B            |                                              |                     |                 |                  |               |             |     |
| eneral       | Accounts                                     | Devices             | Mic & Webcam    | Keyboard         |               |             |     |
|              |                                              |                     |                 |                  | 611 F B       |             |     |
| Appli        | cations fro                                  | m thes              | e accounts are  | e available in   | Citrix Rece   | iver.       |     |
| On           | Descriptio                                   | on                  |                 |                  |               |             |     |
| $\checkmark$ | Store (Pr                                    | imary)              |                 |                  |               |             |     |
|              |                                              |                     |                 |                  |               |             |     |
|              |                                              |                     |                 |                  |               |             |     |
|              |                                              |                     |                 |                  |               |             |     |
|              | at a                                         |                     |                 |                  |               |             |     |
| + -          | - 0.*                                        |                     |                 |                  |               |             |     |
| -            | 1                                            |                     |                 |                  |               |             |     |
|              | Store                                        |                     |                 |                  |               |             |     |
|              | Store add                                    | ross <sup>,</sup> h | ttps://storefre | ont nyhme o      | ra/Citrix/St  | ore/discove | nv. |
| 923          | Store aud                                    | 16337 11            | ups.//storent   | Sinc.p vinine.o. | ig/citilit/st | ore/unscove | .,  |
| D            | efault gate                                  | way: C              | itrix StoreFrom | nt AGEE          |               |             |     |
|              |                                              | h                   | ttps://store.p  | vhmc.org         |               |             |     |
| C            | ther gatev                                   | vays: -             |                 |                  |               |             |     |
|              | C. M. S. S. S. S. S. S. S. S. S. S. S. S. S. | 9907.0194           |                 |                  |               |             |     |
|              |                                              |                     |                 |                  |               |             |     |
|              |                                              |                     |                 |                  |               |             |     |

9. Applications will now be accessible from the Citrix Receiver.

# Access Applications from Citrix Receiver

1. Click on Citrix Receiver from the Start Menu.

2. Applications that you have access to are now accessible.

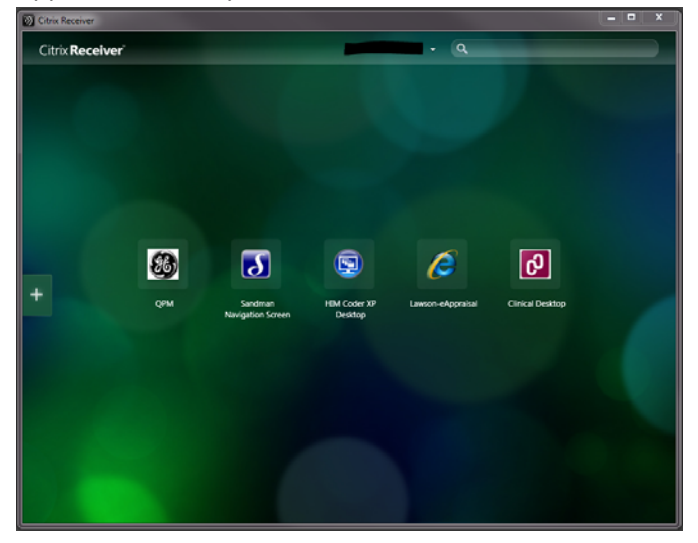

## Install Citrix Receiver on Apple iOS Device

- 1. Open AppStore
- 2. On the search Field type, "Citrix Receiver."

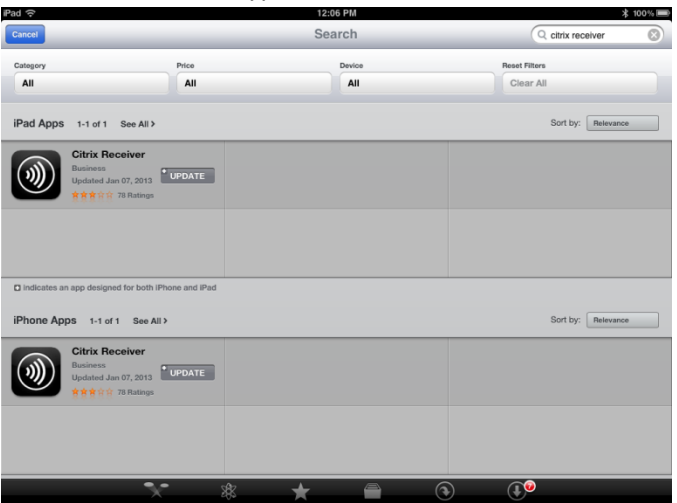

- 3. Install "Citrix Receiver" it is a free app at no costs.
- 4. After installing click on the app to setup your account.
- 5. Click Add Account.

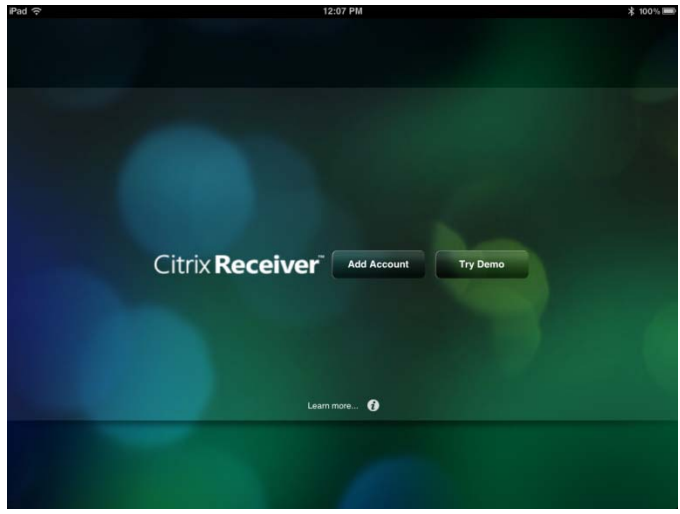

- 6. Enter in PVHMC Citrix webpage
  - a. Address: <u>Https://store.pvhmc.org</u>
  - b. **Description:** Auto Populate
  - c. User Name: (Windows Login)
  - d. Password: (Enter in Windows Password.)
  - e. Domain: PVHMC

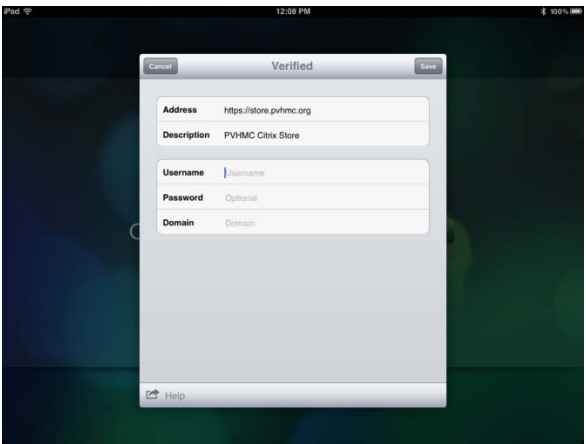

- 7. Click Save.
- 8. Citrix will display a tab on the left side of the screen, click on the + to expand the window. Select the application to launch.

| Citrix Receiver 🔶         | (î~           | 12:08 PM                | \$ 100% 🛲 |
|---------------------------|---------------|-------------------------|-----------|
|                           | trix Receiver |                         | \$        |
| ADD YOUR<br>FAVORITE APPS | FA            | ADD YOUR<br>VORITE APPS |           |